## Cómo Reservar un Evento Launch to College

Departamento de Consejería

## Pasos para la Promesa de Hancock

Una lista IMPORTANTE para ayudarte a comenzar tu primer año en Hancock GRATIS.

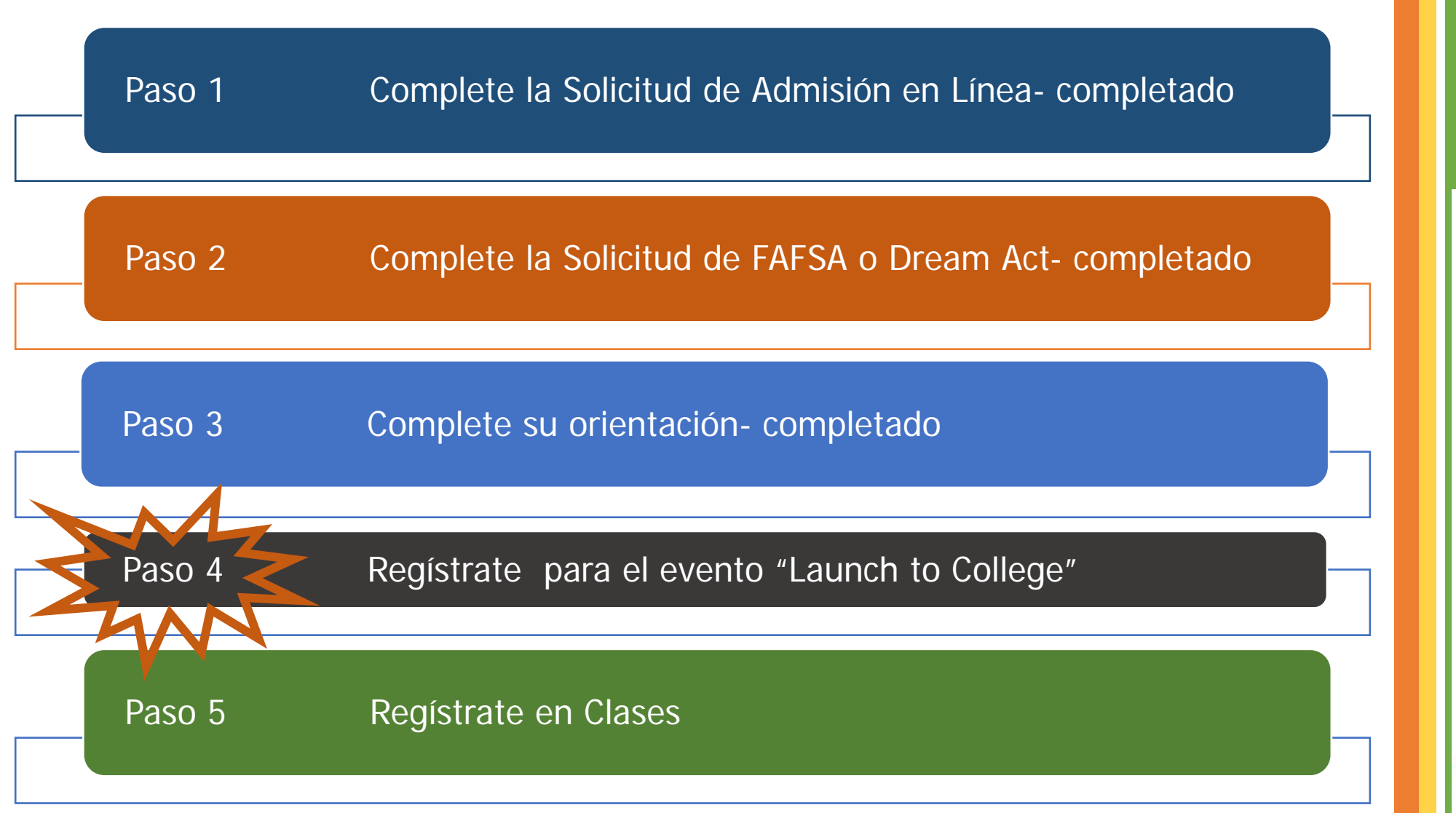

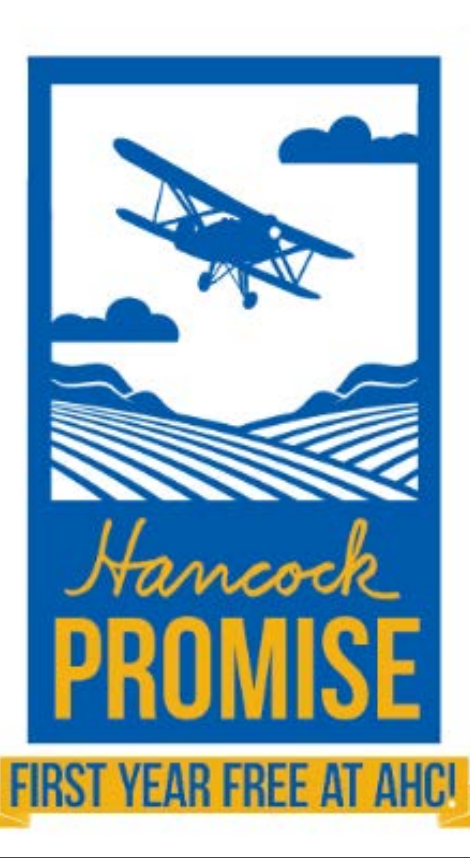

## https://www.hancockcollege.edu/ promise/launch.php

Hanco

Casa / Hancock Promise - iPrimer año gratis en AHC! / Virtual Launch to College Events

LA PROMESA DE HANCOCK

| Bulldog atado                                   | VIRIUAL LAUNCH TO COLLEGE                                                                                                    |  |  |  |  |
|-------------------------------------------------|----------------------------------------------------------------------------------------------------|--|--|--|--|
| Preguntas frecuentes                            | EVENTS                                                                                                    |  |  |  |  |
| Virtual Launch to College<br>Events             | You are required to attend a Virtual Launch to College event. You will have the opportunity to select your Virtual Launch to College event date/time starting enero 2021. <b>The events will take place between marzo 2021 - abril</b> |  |  |  |  |
| Información para padres                         | <b>2021.</b> You will meet with a counselor to discuss your first semester plan. Counselors are excited to welcome you to our campus and want to ensure you get off to a great start.                                                  |  |  |  |  |
| Becas                                           | Starting enero 2021, you will have two ways to schedule a Virtual Launch to College event.                                                                                                    |  |  |  |  |
| Pasos sobre cómo completar 🔊<br><u>la FAFSA</u> | 1. Call the Counseling Department at 805-922-6966 ext. 3293, or<br>2. Use the link below.                                                                                                    |  |  |  |  |
| Pasos sobre cómo co<br>el CDAA                  | SCHEDULE A VIRTUAL LAUNCH TO COLLEGE EVENT                                                                                                    |  |  |  |  |
| Apoya la promesa                                | Prior to meeting with a counselor, we encourage you to view the Educational Planning Power Point Presentation below.                                                                                                    |  |  |  |  |
|                                                 | Presentación de planificación educativa (inglés)                                                                                                    |  |  |  |  |

Presentación de planificación educativa (español)

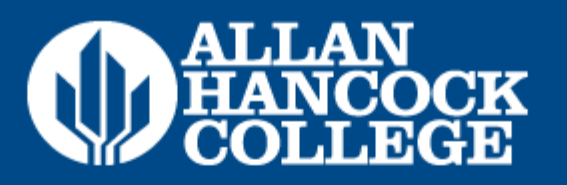

Starting January 4, 2021, all Hancock College employees will need to use <u>MultiFactor Authentication</u> to log in. Employees having trouble logging in can <u>contact the help desk</u>. Other upcoming ITS maintenance:

1/8 - Banner Maintenance - 6:00am to 10:00am. Banner Admin pages and Self Service Banner unavailable.

Importante: Debe haber activado o iniciado sesión en su portal myHancock de antemano. Si no ha activado su portal myHancock, haga clic a continuación para aprender cómo activar su portal myHancock por primera vez: https://www.youtube.com/watch?v=P69

Nota: El nombre de usuario de su myHancock le fue enviado a través del correo electrónico personal que usó cuando presentó su solicitud a AHC.

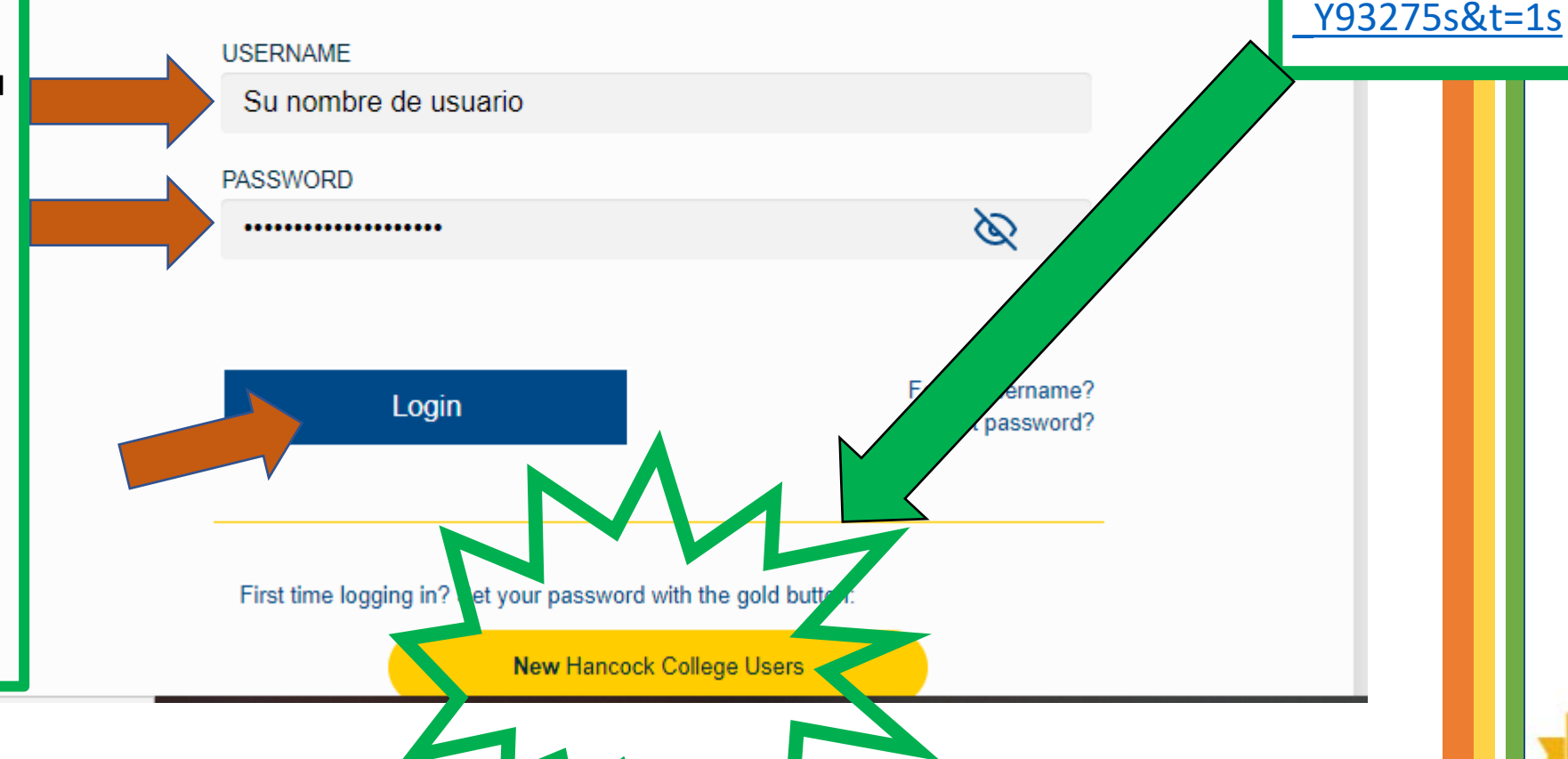

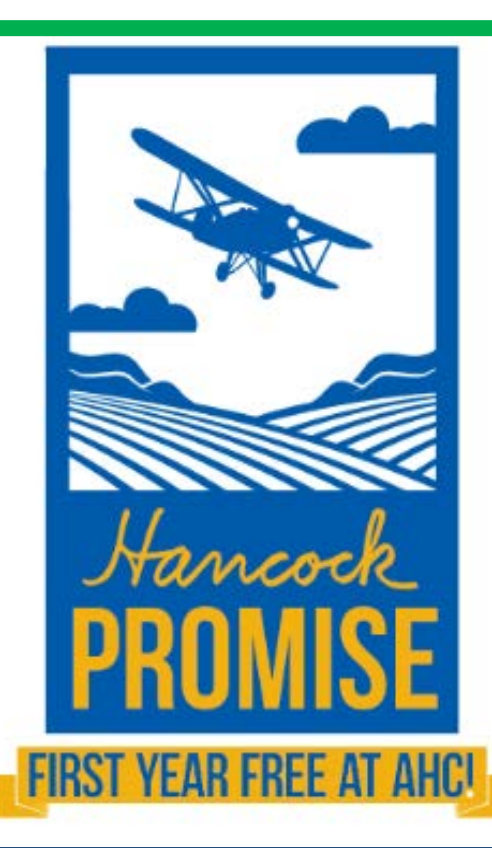

t Service Profile

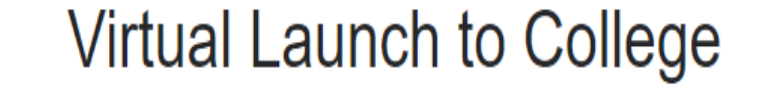

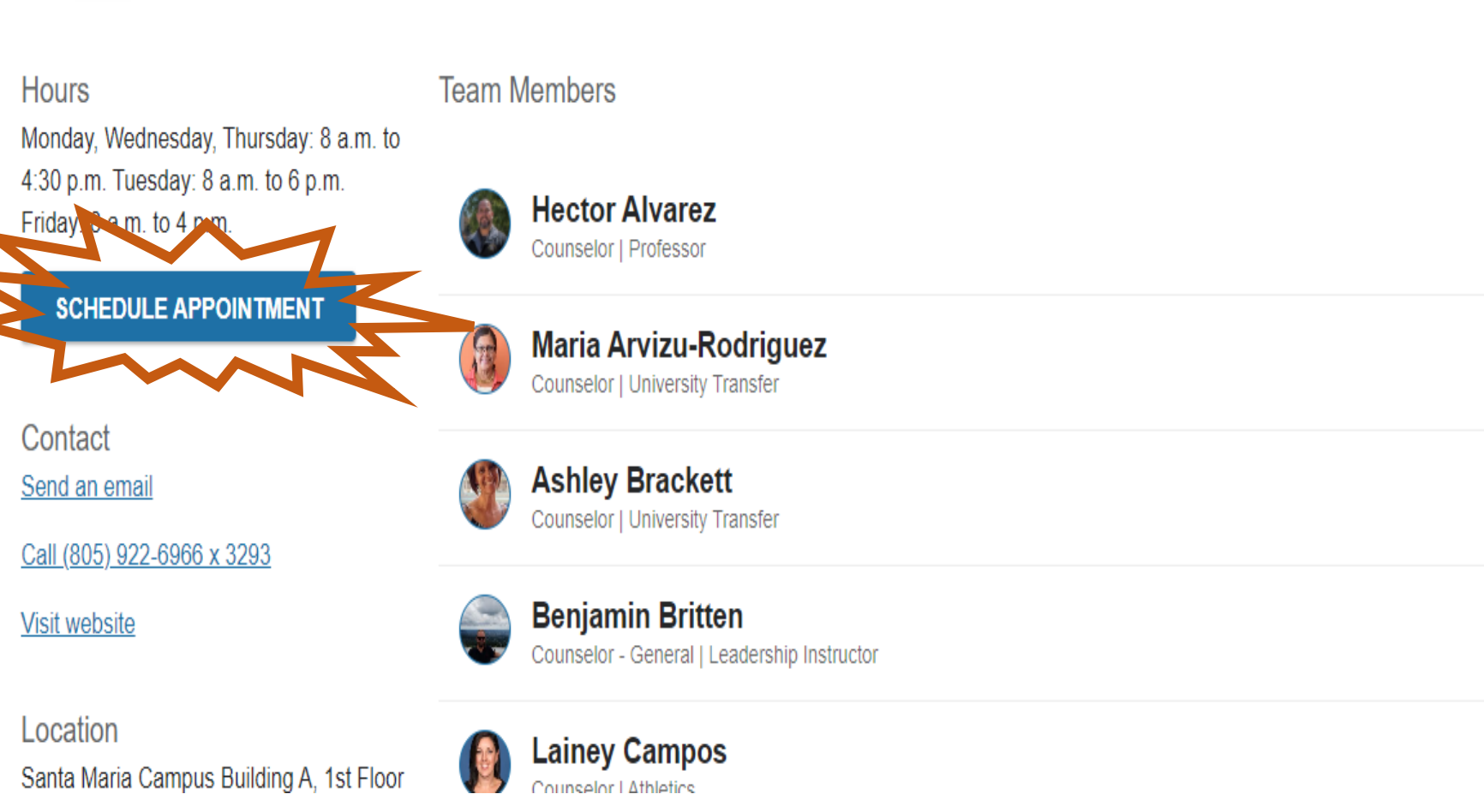

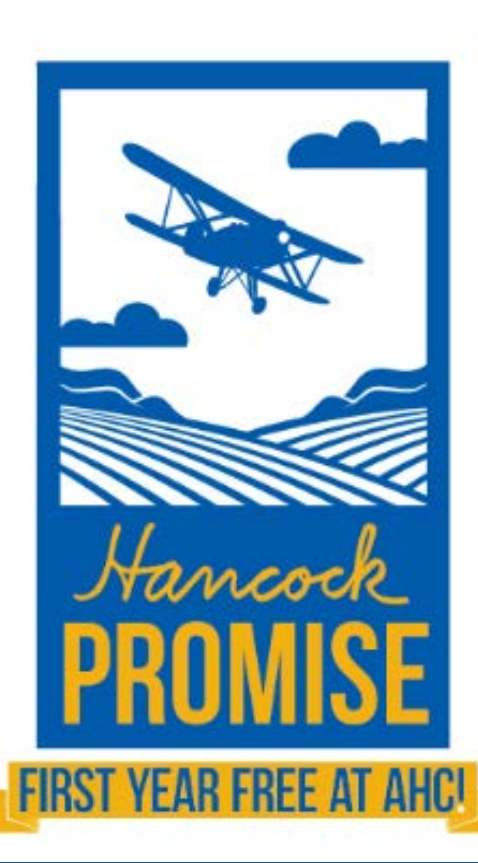

| Schedule Appointment                                 | Q Search for Students |
|------------------------------------------------------|-----------------------|
| Virtual Launch to College                            |                       |
| at do you need help with?                            |                       |
| Step 4 Launch to College - Semester Educational Plan |                       |
| 1.                                                   |                       |
|                                                      | M                     |
| ANCEL                                                |                       |

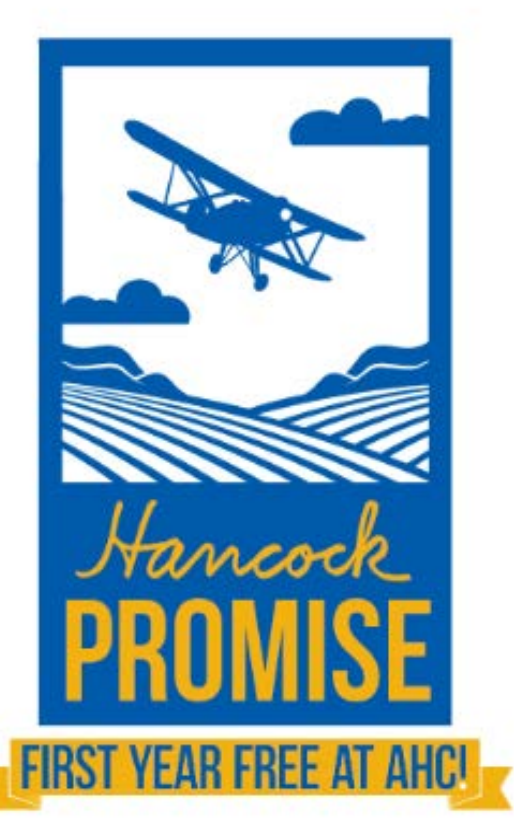

| Ponga los rangos de fechas del 8 de marzo de 2021 al 22 de<br>abril de 2021 |                                                                                                    |       |    |    |      |      |        |                                     |                  |
|-----------------------------------------------------------------------------|----------------------------------------------------------------------------------------------------|-------|----|----|------|------|--------|-------------------------------------|------------------|
| _                                                                           |                                                                                                    |       | _  | Vi | irtı |      | -      | nch to College                      |                  |
| Wha                                                                         | What day arme works for u?<br>The pool of the you see do to a provide already scheduled appointments. |       |    |    |      |      |        |                                     |                  |
| Ž                                                                           | 3-08                                                                                                  | -2021 | 5  | +  | 2    | 04-0 | 9-2021 | All session types  Monday, March 08 | 5 available      |
|                                                                             | Su                                                                                                    | Mo    | Tu | We | Th   | Fr   | Sa     | ○ 9:00 am - 12:00 pm 🚢              | 180m             |
|                                                                             |                                                                                                    | 1     | 2  | 3  | 4    | 5    | 6      | Angelica Eulloqui                   |                  |
|                                                                             | 7                                                                                                    | 8     | 9  | 10 | 11   | 12   | 13     | Remote Office                       |                  |
|                                                                             | 14                                                                                                    | 15    | 16 | 17 | 18   | 19   | 20     |                                     |                  |
| BA                                                                          | СК                                                                                                    |       |    |    |      |      |        | ○ 0:00 am - 12:00 nm ••             | 180m<br>CONTINUE |

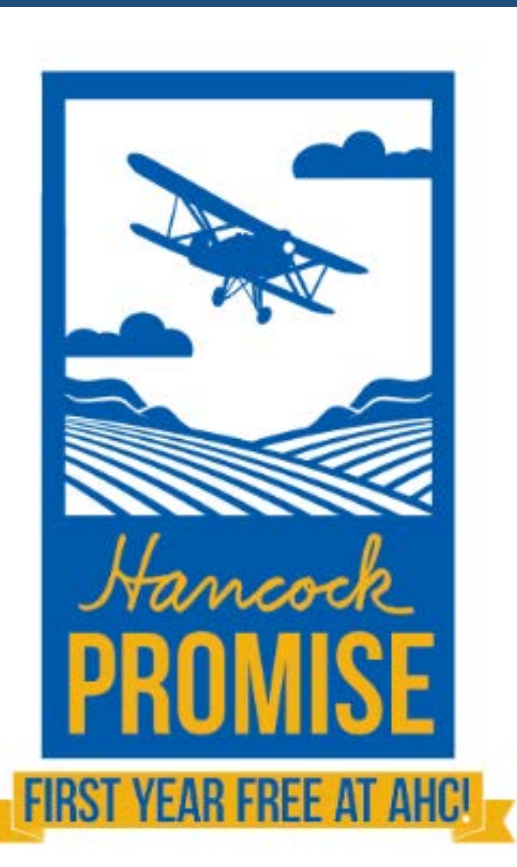

Elija la fecha y la hora que mejor se adapte a su horario personal. Escriba la fecha, la hora y el nombre del consejero en su calendario personal y, si es posible, pon un recordatorio en su teléfono celular.

|                                                                                                    |                                                                                   | aparez |
|----------------------------------------------------------------------------------------------------|-----------------------------------------------------------------------------------|--------|
| 03-08-2021 $\rightarrow$ 04-09-202                                                                                                    | Show: All session types -                                                         | o llam |
| $\leftarrow$ March 2021 $\rightarrow$                                                                                                    | Monday, March 08                                                                  | hacers |
| Su No Tu We Th Fr Sa                                                                                                    | O 9:00 am - 12:00 pm 🚢                                                            | 180m   |
| 1 2 3 4 5 6                                                                                                    | Angelica Eulloqui<br>Counselor   MESA/STEM                                        |        |
| 7         8         9         10         11         12         13           14         15         16         17         18         10         20 | Remote Office                                                                     |        |
| 14     16     16     11     16     13     26       21     2       28     29     30     31                                                        | 9:00 am - 12:00 pm      Antonio Ramirez     Counselor     Phone                   | 180m   |
| Consejeros que<br>hablan Español:<br>Mayra Morales<br>Dayana Zepeda                                                                              | O 9:00 am - 12:00 pm 🚢<br>O Dint Freeland<br>Counselor   Instructor<br>Phone Call |        |
| Gynthia Diaz                                                                                                    |                                                                                   |        |

Tenga en cuenta que si desea hacer una cita con un consejero en particular, es posible que los nombres de los consejeros no aparezcan en ocasiones, <u>elimine las cookies de su navegador</u>, cierre la sesión de su portal myHancock y vuelva a iniciar sesión hasta que aparezcan los nombres de los consejeros o llame al 805-922-6966 ext.3293 para hacer su cita por teléfono.

Nonco

1. Por favor incluya su el mejor número de teléfono de contacto, especialización, cualquier puntaje AP si los tiene, si tuvo adaptaciones especiales en la escuela secundaria (IEP o plan 504), cualquier universidad que le pueda ser interesada y si tomaste algún curso de colegio comunitario. Por ejemplo, "College Now" o cursos de inscripción simultánea mientras estaba en la escuela secundaria

| t Schedule Appointment                                                                                     | Search for Students                                                    |
|----------------------------------------------------------------------------------------------------|------------------------------------------------------------------------|
| Date and Time                                                                                              | Reason for Visit                                                       |
| Monday, March 08                                                                                           | Step 4 Launch to College - Semester Educational Plan Change            |
| 9:00 am - 12:00 pm                                                                                         |                                                                        |
|                                                                                                    | If you want, tell us a little bit about what's going on so we can help |
| Team Member                                                                                                |                                                                        |
|                                                                                                    |                                                                        |
| Antonio Ramirez                                                                                            |                                                                        |
| Courseon                                                                                                   |                                                                        |
| L senting                                                                                                  |                                                                        |
| Location                                                                                                   |                                                                        |
| Phone<br>Discourse base sumber in the basis the right Expect a cell from 205 204 4147                      |                                                                        |
| Place your phone number in the box to the right. Expect a call roln 605-591-4147.                          |                                                                        |
|                                                                                                    |                                                                        |
| Meeting Instructions                                                                                       |                                                                        |
| I will call you sometime between 9am-12pm to work with you one on one. Please note                         |                                                                        |
| that I will be calling you from an out of area phone number. If you have any questions,                    |                                                                        |
| please call the counseling department at 805-922-6966 ext. 3293. NOTE-If you                               |                                                                        |
| Decline to put this appointment on your calendar, then you will actually be cancelling<br>your appointment |                                                                        |
| Tour abbauturan.                                                                                           |                                                                        |
|                                                                                                    |                                                                        |
| BACK                                                                                                    | CONFIRM                                                                |
|                                                                                                    |                                                                        |

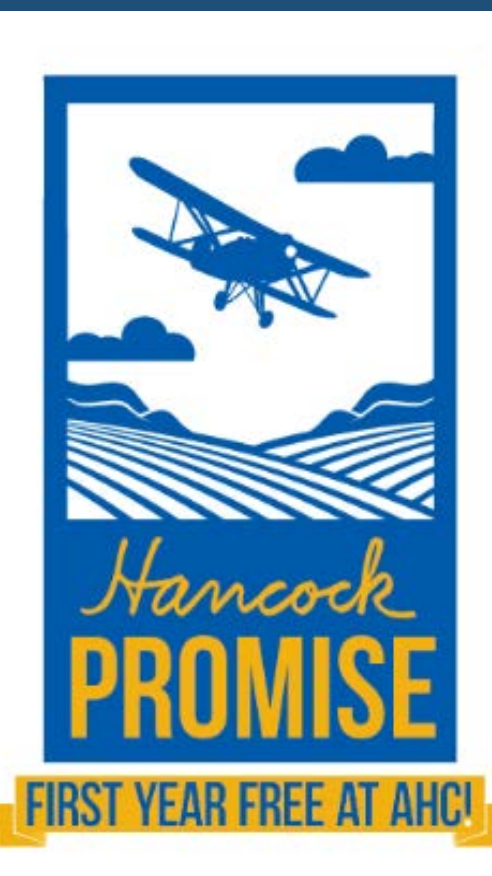

Recibirá una confirmación de la cita en su correo electrónico myHancock. También recibirá un recordatorio por correo electrónico a las 9 am del <u>día</u> <u>anterior</u> de la fecha de su cita.

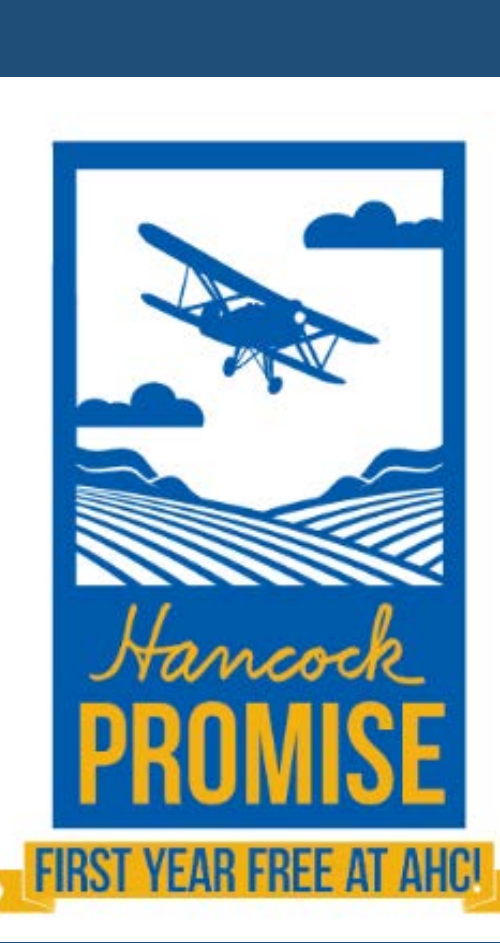